## 両面印刷の設定

「楽々ケアクラウド」はクラウド型ソフトのため、印刷帳票の原本を両面印刷に設定ができません。 両面印刷する場合は、<u>毎回</u>印刷時に設定が必要となります。 下記の手順に沿って、設定を行って下さい。

1. 印刷プレビュー画面を閉じます。

2. Excel が開きますので、左端のシートを右クリックし、[すべてのシートを選択] をクリックします。

| 13 | [         | サービス        |         |       |               | 月間サービス計画及び実績の |               |              |            |     |     |          |    |   |    |     |     |     |     | 績の  | )iZû |     |    |    |
|----|-----------|-------------|---------|-------|---------------|---------------|---------------|--------------|------------|-----|-----|----------|----|---|----|-----|-----|-----|-----|-----|------|-----|----|----|
| 14 | 提供時間帯     | サービス内容      | 事業者     | 事業者   |               | 1             | 2             | 3            | 4          | 5   | 6   | 7        | 8  | 9 | 10 | 11  | 12  | 13  | 14  | 15  | 16   | 17  | 18 | 19 |
| 15 |           |             | 事業所名    |       | 曜日            | 木             | 金             | 土            | H          | 月   | 火   | 水        | 木  | 金 | Ŧ  | 日   | 月   | 火   | 水   | 木   | 金    | 土   | H  | 月  |
| 16 | 13:00~    | 身体5・Ⅱ       | 楽々介護    | サービス  | 子定            |               |               |              |            | 1   |     |          |    |   |    |     | 1   |     |     |     |      |     |    | 1  |
| 17 | 15:00     |             |         |       | 実績            |               |               |              |            |     |     |          |    |   |    |     |     |     |     |     |      |     |    |    |
| 18 |           |             |         |       | 予定            |               |               |              |            |     |     |          |    |   |    |     |     |     |     |     |      |     |    |    |
| 19 |           |             |         |       | 実績            |               |               |              |            |     |     |          |    |   |    |     |     |     |     |     |      |     |    |    |
| 20 |           |             |         | lar a | 20            |               | : :           |              |            |     |     |          |    |   |    |     |     |     |     |     |      |     |    |    |
| 21 |           |             |         | 挿入    | .( <u>1</u> ) |               |               |              |            |     |     |          |    |   |    |     |     |     |     |     |      |     |    |    |
| 22 |           |             |         | 1日 前時 | ( <u>D</u> )  |               |               |              | - 0        |     |     |          |    |   |    |     |     |     |     |     |      |     |    |    |
| 23 |           |             |         | 1 2前  |               | i(R)          |               |              |            |     |     |          |    |   |    |     |     |     |     |     |      |     |    |    |
| 24 |           |             |         | 100   | ++ 11-        | -(/           |               |              | - 6        |     |     | <u> </u> |    |   |    |     |     |     |     |     |      |     |    |    |
| 25 |           |             |         | 移動    | はたは、          | JE-           | ( <u>M</u> ). |              |            |     |     |          |    |   |    |     |     |     |     |     |      |     |    |    |
| 26 |           |             |         | 👿 💷   | の表示           | ₹( <u>V</u> ) |               |              |            |     |     |          |    |   |    |     |     |     |     |     |      |     |    |    |
| 27 |           |             |         | 田 シー  | トの保護          | 售(P)          |               |              |            |     |     |          |    |   |    |     |     |     |     |     |      |     |    |    |
| 28 |           | _           |         |       |               |               | 5/T)          |              | . 1        |     |     |          |    |   |    |     |     |     |     |     |      |     |    |    |
| 29 |           |             |         | 2-    | 「兄田」          | J00E          | 3(T)          |              | <u>'  </u> |     |     |          |    |   |    |     |     |     |     |     |      |     |    |    |
| 30 |           |             |         | 非表    | ( <u>日</u> )  |               |               |              | - 1        |     |     |          |    |   |    |     |     |     |     |     |      |     |    |    |
| 31 |           |             |         | . 五夫  |               |               |               |              |            |     |     |          |    |   |    |     |     |     |     |     |      |     |    | _  |
| 32 |           | _           |         | 130   | ( <u>)</u>    |               | an lun i      | (-)          |            |     |     |          |    |   |    |     |     |     |     |     |      |     |    |    |
| 33 | <b></b> ( |             |         | すべ    | てのシー          | -トをi          | 選択(           | ( <u>S</u> ) |            | -   |     |          |    |   |    |     |     |     |     |     |      |     |    |    |
| 4  |           | 提0000000939 | 0000000 | 01_1  | 別             | 000           | 0000          | 1093         | 390        | 000 | 000 | 001      | _1 |   | Đ  | 臣00 | 000 | 000 | 510 | 000 | 000  | 005 | _1 |    |

3. [ファイル] → [名前を付けて保存] をクリックします。

1

| E             | 1動保存 💽                         |                         |                                                                                                    |                          |            |                   |          |                                                                                                    |    |   |        |       |           |            |                      |             | eoi;       | Ę.xls     |      | īķ:               |                |      | 禄し         | ましれ      |           |             |               |           |      |                         |               |     |          |                |     |
|---------------|--------------------------------|-------------------------|----------------------------------------------------------------------------------------------------|--------------------------|------------|-------------------|----------|----------------------------------------------------------------------------------------------------|----|---|--------|-------|-----------|------------|----------------------|-------------|------------|-----------|------|-------------------|----------------|------|------------|----------|-----------|-------------|---------------|-----------|------|-------------------------|---------------|-----|----------|----------------|-----|
| 77-           | ル ホー』                          | A 9ッチ 挿入                | ページ                                                                                                    | レイアウト                    | 数5         | t F               | -9       | 校                                                                                                    | 88 | 表 | 示      | 88    | R,        | NI         | J                    | Ņ           | 検          | 索         |      |                   |                |      |            |          |           |             |               |           |      |                         |               |     |          |                |     |
| 影             | → X 切り<br>□<br>付け ロコビ<br>→ ダ書5 | 取り<br>- *<br>むのコピー/貼り付け | MSP8989<br>BIIJ                                                                                                    | •   🖽 •   ;              | * 1<br>Å * | 0 •<br><u>A</u> • | A* A*    | =                                                                                                    |    | 1 | ₹<br>• |       | 20<br>E   | 折り返<br>セルを | して全<br>結合し           | :体配<br>/て中! | 表示"<br>央規: | 78<br>2 * | 8    | 121<br>16 -       | %              | ,    | <b>5</b> 0 | •<br>-20 | 4. ··     | 件付          | さテ<br>- #     | -ブル<br>試験 | 2として | t t                     | 21L0          |     | 挿入       | <b>一</b><br>刑除 | #   |
|               | クリップ                           | #-F 15                  |                                                                                                    | フォント                     |            |                   | 5        |                                                                                                    |    |   |        |       | 配置        |            |                      |             |            |           | 5    |                   | <u>م</u>       | (8   |            | G        |           |             |               | 791       | JL   |                         |               |     |          | セル             |     |
| 228 • 1 × ✓ 4 |                                |                         |                                                                                                    |                          |            |                   |          |                                                                                                    |    |   |        |       |           |            |                      |             |            |           |      |                   |                |      |            |          |           |             |               |           |      |                         |               |     |          |                |     |
|               | A                              | BCDEFG                  | HIJK                                                                                                    | L M                      | N          | O P               | QF       | R S                                                                                                    | T  | U | ٧      | w.    | хİү       | Z          | AA                   | AB /        | AC /       | AD A      | AE A | FA                | G A            | H A  | I A.       | A        | AL        | AM          | AN            | AO        | AP.  | AQ                      | AR            | AS  | AT       | AU             |     |
| 1             | 認定法                            | 申請中 令和1年8               | 月分                                                                                                    | サービス                     | 、提伯        | 東                 |          |                                                                                                    |    |   |        |       |           |            | 楽々                   | 介讀          | サート        | 17        | 褨    |                   |                |      |            |          | Ľ         | 宅介          | 滅支            | 麗本:       | 2 8  | →サ                      | ۰Ľ            | ス事  | 24       |                | - 1 |
| 2<br>3<br>4   | 保険者<br>番号                      |                         |                                                                                                    |                          |            |                   |          | 国宅介護支援<br>事業者事業所名<br>担当者名<br>(000000513)TEL(<br>担当者名<br>(22)<br>(22)<br>(22)<br>(22)<br>(22)<br>(22)<br>(22)<br>(22 |    |   |        |       |           |            | 78-391-6120<br>2222) |             |            |           |      | 作成<br>年月日 1年8月23日 |                |      |            |          |           |             |               |           |      |                         |               |     |          |                |     |
| 5<br>6        | 被保険者<br>番号                     | 0 0 0 0 0 0             | 00939<br>2007<br>1007<br>100 |                          |            |                   |          |                                                                                                    |    |   |        |       |           |            | 届出<br>年月日 年          |             |            | ЛВ        |      |                   |                | H    |            | _        |           |             |               |           |      |                         |               |     |          |                |     |
| 7 0           | 生年月日                           | 明 · 大 · 心<br>23年3月14日   | ±1.51 ®·:                                                                                                    | 第六副社会社<br>(東京)<br>第六副社会社 | 69<br>69   |                   | 本和       | 介護の                                                                                                    |    |   |        | 区分支限度 | 友給<br>基準額 |            |                      | 196         | 516        | 単位        | t∕F  | 印刷                | <b>没额</b><br>間 | 逾用   |            | 4        | 平成3<br>合和 | 7年9<br>2年2) | 月かい<br>Filtra | 6<br>P    |      | 前月2<br>の短期<br>所利1<br>日数 | まで<br>明入<br>明 |     | -        |                | _   |
| 12            |                                |                         |                                                                                                    | and                      |            |                   | 19.414   | -                                                                                                    |    | _ | _      |       |           |            | 0.00                 | H - 1       | 1 784      | 5 D /     |      | 0.42              |                |      |            | 1        |           |             |               |           | _    | _                       | _             | - 0 | <u> </u> |                | =   |
| 14            | 提供時間帯                          | サービス内容                  | 事業者                                                                                                    | 1                        | 日付         | 1 2               | 3 4      | 5                                                                                                    | 6  | 7 | 8      | 9 1   | 10 11     | 12         | 13                   | 14          | 15         | 16 1      | 7 1  | 3 1               | 9 2            | 1 21 | 22         | 23       | 24        | 25          | 26            | 27        | 28   | 29                      | 30            | 31  | 8#       |                |     |
| 15            |                                |                         | <b>事</b> 案所4                                                                                                    | 1                        | <b>6</b> 8 | 木金                | ±E       | 月月                                                                                                    | 火  | 水 | 木      | 金 :   | ±Ε        | 月          | 火                    | 水           | *          | <u> </u>  | ±Ε   | 1)                | 1 1            | < 2  | *          | 金        | ±         | В           | 月             | 火         | 水    | 木                       | 盒             | ±   | 日款       |                |     |
| 16            | 13:00~                         | 身体5-1                   | 素々介護                                                                                                    | 9-E2                     | 72         |                   |          | 1                                                                                                    | -  |   |        |       |           | 1          |                      |             |            |           |      | 1                 | Ц.,            |      |            | Ļ        | ÷         | ļ           | 1             |           |      |                         |               |     | 4        |                |     |
| 17            | 15:00                          |                         |                                                                                                    |                          | ≭i≹<br>∓γ: | +                 | $\vdash$ | -                                                                                                    |    |   |        | +     | +         | +          |                      | -           | +          | -         | +    | +                 | +              | +    | +          | +        | -         | -           |               |           | -    | -                       | -             | _   |          |                | -8  |
| 19            |                                |                         |                                                                                                    | 5                        | 常語         |                   |          |                                                                                                    | 1  |   |        |       |           |            |                      |             | -          |           | +    | t                 | ÷              | +    | -          | t        | ÷         |             |               |           |      |                         |               |     |          |                | - 8 |
| 20            |                                |                         |                                                                                                    |                          | 7z         |                   |          |                                                                                                    |    |   |        |       |           |            |                      |             |            |           |      | 1.                |                |      |            | 1        |           |             |               |           |      |                         |               |     |          |                |     |
| 21            |                                |                         | -                                                                                                    |                          | 実装         | _                 |          | -                                                                                                    |    |   |        | _     | _         | -          |                      |             | _          | -         | _    | +                 | _              | -    | -          | -        | -         | -           | -             |           | _    | _                       | _             |     |          |                |     |
| 22            |                                |                         |                                                                                                    | H                        | 7 毛<br>里語  |                   |          |                                                                                                    | +  |   |        |       |           | +          |                      |             |            |           |      | ÷                 |                | +    | - <u>+</u> | ÷        | +         |             |               |           |      |                         |               |     |          |                | -8  |

- 4. 下記画面が表示されましたら、[デスクトップ]をクリックします。
  - [ファイルの種類(T):] 欄で [PDF] を選択し、[保存] ボタンをクリックします。

| 🔽 名前を付けて保存                                                                                                    |                                        |                      | ×      |
|----------------------------------------------------------------------------------------------------|----------------------------------------|----------------------|--------|
| $\leftarrow \rightarrow \checkmark \uparrow \blacksquare \rightarrow PC \rightarrow$                                          | デスクトップ                                 | ✔ ひ デスクトップの検索        | م      |
| 整理 ▼ 新しいフォルダー                                                                                                    |                                        |                      | 8H • 🕜 |
| III アドレス帳 4 名前                                                                                                    | 更新日時                                   | 僅填                   | 917    |
| 作成者: システムフラネット タク                                                                                                    | : タクの追加                                | 91ኑル: <del>91ኑ</del> | いの追加   |
| <ul> <li>最適化・● 標準(オンライン急行および可能)(A)</li> <li>○ 最小サイズ(オンライン発行)(T)(A)</li> <li>(T)(A)</li> <li>(T)(A)</li> <li>(T)(A)</li> </ul> | <ul> <li>発行後にファイルを開<br/>(E)</li> </ul> | RK.                  |        |
| ▲ フォルダーの非表示                                                                                                    | y-j                                    | ル(L) ▼ 保存(S)         | キャンセル  |

5.「PDF」の画面が開きましたら、[印刷] ボタンをクリックします。

.....

| ホーム ツール | 提供票.pdf              | ×                        |                                                                                                    |                                                                                                    |                                                                    |   | ① ♣                                      | ログイ        |
|---------|----------------------|--------------------------|----------------------------------------------------------------------------------------------------|----------------------------------------------------------------------------------------------------|--------------------------------------------------------------------|---|------------------------------------------|------------|
| 🖹 🕀 🖶 🛙 | 3 Q                  |                          | (1)                                                                                                    | 14 🖡 🖑 🕀 😁                                                                                               | a.as • 🔂• 🐺 📮 🖉 🖉                                                  | 2 | ( <b>1</b>                               | <u>#</u> 1 |
|         | 「聖空活・申請中」            | 令和1年8月分                  | サービス提供意                                                                                                    | 楽々介護サービス 務                                                                                               | 2019/8/23 14:38 1<br>開発会議支援事業者一サービス事業者                             | î | 「リンクを追加」を検索                              |            |
|         | 件版者<br>基号            | 281006                   | 4.9886 神戸市                                                                                                    | <ul> <li>昭宅介護支援<br/>事務言事業所名。<br/>(00000005137TEL 079-394:<br/>知当者名</li> <li>昭島 ケアマネ(20222222)</li> </ul> | -6120 作成 音和<br>年月日 1年8月23日                                         |   | PDF を書き出し                                | ^          |
|         | 新作時者<br>#今 0:0:0     | 0 0 0 0 9 3 9            | 2019年<br>新保護者元名 菊水 春子                                                                                                    | 作法者编矩印                                                                                                   | 屬出<br>年月日 年 月 日                                                    |   | Adobe Export PDF                         |            |
|         | 低年月日<br>23年3         | ( · (9)<br>(141) (9) · 4 | また後を登込合<br>また後を登込合<br>またが<br>またが<br>またか<br>またか | 区分支給<br>陳度基準編 19616単位/月 幣                                                                                | 2月300週刊<br>平成27年9月から<br>の相関<br>金和2年2月まで<br>月まで<br>の相関<br>日日数<br>3日 |   | オンラインで PDF ファイルを Word<br>たは Excel に支換します | ŧ          |
|         |                      | サービス                     |                                                                                                    | 月間十一ビス計算及び実施の                                                                                            | tin                                                                |   | PDF ファイルを選択                              |            |
|         | \$21043 BDW (7-6)    | 本市189 事業所名<br>事業所名       | #0 木:金:土 回 月:大                                                                                                    | 7.8.9.10.11.12.13.14.15.16.17.18.1<br>本:本:金:土□用 大:本:本:金:土□Ⅰ                                              | 月,大水水,金土日月,大水水,金土 <sup>110</sup>                                   |   | 提供票.pdf                                  | ×          |
|         | 13:00~ #用5-<br>15:00 | 1. 每十分量1                 | *====X <u>*#</u> : : : : : : : : : : : : : : : : : : :                                                                                                    |                                                                                                    | 4                                                                  |   | 次に変換:                                    |            |
|         |                      |                          | 58<br>75                                                                                                    |                                                                                                    |                                                                    |   | Microsoft Word (*.docs)                  | v          |
|         |                      |                          | 7±                                                                                                    |                                                                                                    |                                                                    |   | 文書の言語:                                   |            |
|         |                      |                          | 7元           洗液           予定                                                                                                    |                                                                                                    |                                                                    |   | 日本語 変更                                   |            |
|         |                      | _                        | 大夜<br>7立                                                                                                    |                                                                                                    |                                                                    |   | 交換                                       |            |
|         |                      |                          | 72 : : : : : : : : : : : : : : : : : : :                                                                                                    |                                                                                                    |                                                                    |   |                                          |            |
|         |                      |                          | 78                                                                                                    |                                                                                                    |                                                                    |   |                                          |            |

6. プリンターの設定画面が表示されますので、[プロパティ]で両面印刷に設定し [OK] します。

| 印刷                                              | ×                   |
|-------------------------------------------------|---------------------|
| フリンター心: プロパティの 詳細語                              | 設定(U) へルブ(H) ⑦      |
| 部数():1                                          | ) で印刷(Y)<br>①       |
| 印刷するページ                                         | ご<br>注釈とフォームMM      |
| ○現在のページル                                        |                     |
| <sup>Oページ指定[]</sup><br>▶ 詳細オブション 印刷するプリンター      | 注釈の一覧①<br>倍率:95%    |
| ページサイズ処理 名になっているか確                              |                     |
| ○合わせる回 認します                                     | 296.93 x 209.97 ≷IJ |
| <ul> <li>○ 実际の91へ</li> <li>● 特大ページを縮</li> </ul> |                     |
| ○カスタム倍率: 100 %                                  |                     |
| □ PDF のページサイズに合わせて用紙を選択(2)                      |                     |
| □ 用紙の両面に印刷 B)                                   |                     |
| 向き:<br>● 自動縦 / 横(R)                             |                     |
| <ul> <li>○縦</li> </ul>                          |                     |
| ○横                                              |                     |
|                                                 | 1/4ページ              |
| ページ設定[5]                                        | 印刷キャンセル             |
|                                                 |                     |

7. [印刷] ボタンをクリックし、印刷します。

## 前頁の手順で印刷ができない場合

1. 1ページ目の「手順 2」までは、同じ作業をします。

2. [ファイル] → [印刷] をクリックします。

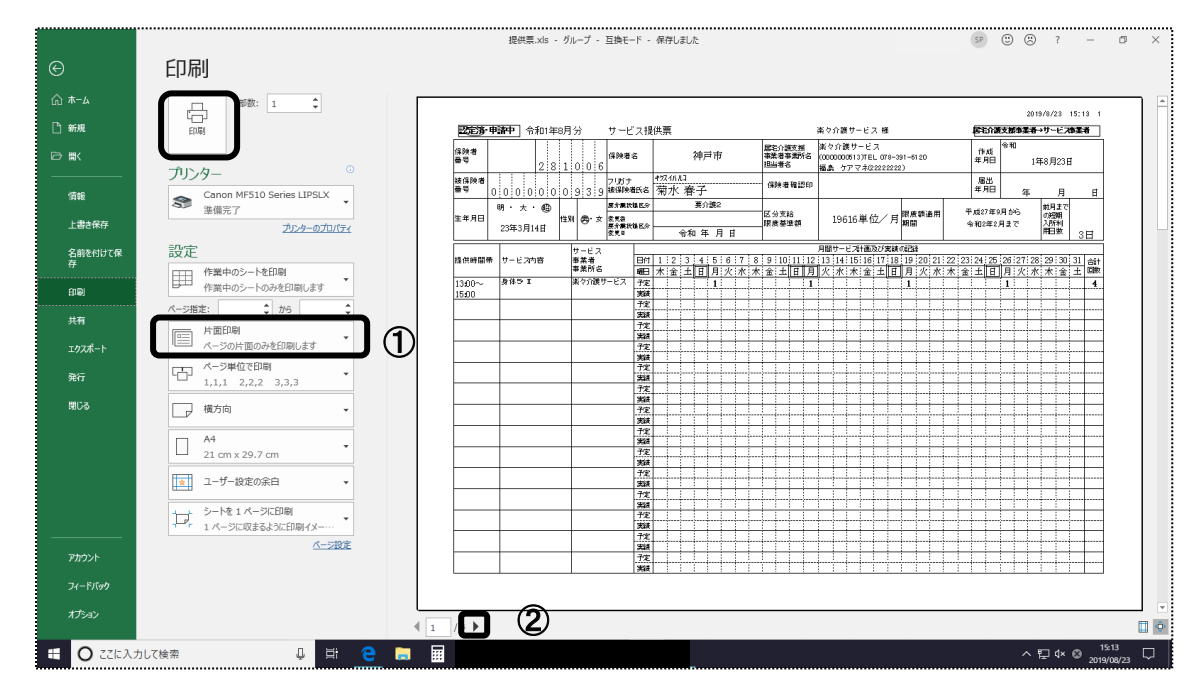

- 2. [片面印刷] と表示されている項目(上記 ①)を、[両面印刷] に変更します。
- 3.次のページ [▶] (上記 ②)をクリックします。
- 4.同じように[両面印刷]に変更します。
- 5.上記「手順4」~「手順 5」を繰り返し、全てのページを両面印刷に設定します。
- 6. 全てのページを [両面印刷] に設定出来ましたら、[印刷] ボタンをクリックし、印刷します。